## ADDING A FOOD SERVICE APPLICATION ELECTRONICALLY IN FAMILY ACCESS

In your Family Access Account, select your student. Then click on the "Food Service" button. From there, click on the "Applications" hyperlink circled in red below:

| S K Y W A R D    |                                                |  |
|------------------|------------------------------------------------|--|
| Homo             | Food Service Application                       |  |
| - Colorador      | Current Account Balance                        |  |
| Calendar         |                                                |  |
| Gradebook        | Lunch Type: Normal                             |  |
| Attendance       | View Totals   Make a Payment                   |  |
| Student Info     | There are no payment records for this student. |  |
| Busing           |                                                |  |
| Food Service     |                                                |  |
| Schedule         |                                                |  |
| Test Scores      |                                                |  |
| Fee              |                                                |  |
| Management       |                                                |  |
| Student Services |                                                |  |
| Portfolio        |                                                |  |
| Health Info      |                                                |  |
| Login History    |                                                |  |

## At this point you will be able to "Add Application" :

| Student Info | There are no payment records for this student.                                             |      |
|--------------|--------------------------------------------------------------------------------------------|------|
| Busing       |                                                                                            | Item |
| Food Service | Food Service Applications                                                                  |      |
| Schedule     | Pending Application Add Application Print Application<br>No pending application was found. |      |
| Test Scores  |                                                                                            |      |

## Be sure to go through each step and fill in your information before submitting.

| Application for Free and Reduced Price School Meals                                                                                                    |                                                                                                    |  |  |  |
|----------------------------------------------------------------------------------------------------|----------------------------------------------------------------------------------------------------|--|--|--|
| Steps                                                                                                    | Application for Free and Reduced Price School Meals                                                                                                    |  |  |  |
| ➡ Letter to Parents                                                                                                    | Letter to Parents                                                                                                    |  |  |  |
| Instructions for Applying                                                                                                    |                                                                                                    |  |  |  |
| Federal Income Chart                                                                                                    |                                                                                                    |  |  |  |
| Privacy Act Statement                                                                                                    |                                                                                                    |  |  |  |
| Non-discrimination Statement                                                                                                    | Dear Parent/Guardian:                                                                                                    |  |  |  |
| Application<br>• Step 1:<br>Child Names<br>• Step 2:<br>Benefits<br>• Step 3:<br>Gross Income<br>• Step 4:<br>Signature<br>• Optional:<br>Benefit here Identifier | <ul> <li>Children need healthy meals to learn. The Clinton Community School District offers healthy meals every school day. Breakfast costs \$2.00; lunch costs \$2.75 High School; \$2.65 Junior High School; \$2.65 Junior High School; \$2.40 Elementary School. Your children may qualify for free meals or for reduced price meals. Reduced price is \$.30 for breakfast and \$.40 for lunch. This packet includes an application for free or reduced price meals and a set of detailed instructions. Below are some common questions and answers to help you with the application process.</li> <li>I. WHO CAN GET FREE OR REDUCED PRICE MEALS?         <ul> <li>All children in households receiving benefits from FoodShare, the Food Distribution Program on Indian Reservations (FDPIR), or W-2 cash benefits are eligible for free meals, when listed on the application.</li> <li>Foster children that are under the legal responsibility of a foster care agency or court are eligible for free meals.</li> <li>Children participating in their school's Head Start program are eligible for free meals.</li> <li>Ochildren who meet the definition of homeless, runaway or migrant are eligible for free meals.</li> <li>Children participating in their school's Head Start program are eligible for free meals.</li> </ul> </li> </ul>   |  |  |  |
|                                                                                                    | <ul> <li>Children may qualify to receive free or reduced price meals if your household's income is at or below the limits on the Federal Income Eligibility Guidelines.</li> </ul>                                                                                                    |  |  |  |
| Review and Submit                                                                                                    | FEDERAL ELIGIBILITI INCOME CHART                                                                                                    |  |  |  |
|                                                                                                    | Household<br>Size Yearly Monthly Weekly                                                                                                    |  |  |  |
|                                                                                                    | 1 26,973 2,248 519                                                                                                    |  |  |  |
|                                                                                                    | 2 36,482 3,041 702                                                                                                    |  |  |  |
|                                                                                                    | 3 45,991 3,833 885                                                                                                    |  |  |  |
|                                                                                                    | 4 55,500 4,625 1,088                                                                                                    |  |  |  |
|                                                                                                    | 5 05,009 5,418 1,251<br>6 74 518 6 210 1 434                                                                                                    |  |  |  |
|                                                                                                    | 7 84.027 7.003 1.616                                                                                                    |  |  |  |
|                                                                                                    | 8 93,536 7,795 1,799                                                                                                    |  |  |  |
|                                                                                                    | Each Additional Person:                                                                                                    |  |  |  |
|                                                                                                    | 9,509 793 183                                                                                                    |  |  |  |
|                                                                                                    | <ol> <li>HOW DO I KNOW IF MY CHILDREN QUALIFY AS HOMELESS, MIGRANT, OR RUNAWAY? Do the members of your household lack a permanent address? Are you staying together in a shelter, hotel, or other temporary housing arrangement? Does your family relocate on a seasonal basis? Are any children living with you who have chosen to leave their prior family or household? If you believe children in your household meet these descriptions and have not been told your children will get free meals, please call or e-mail Jenny Loveless, 608-676-5482, ext. 1600 or email: jeloveless@clintonwis.com.</li> <li>DO I NEED TO FILL OUT AN APPLICATION FOR EACH CHILD? No. Use one Free and Reduced Price School Meals Application for all students in your household. We cannot approve an application that is not complete, so be sure to fill out all required information. Return the completed application to: Clinton Community School District, Attn: Food Service, PO, Box 566, Clinton, WIS 3325.</li> <li>SHOULD I FILL OUT AN APPLICATION IF IR RECIPIED A LETTER THIS SCHOOL YEAR SAYING MY CHILDREN ARE ALREADY APPROVED FOR FREE MEALS? Please read the letter you received carefully and follow the instructions. If your letter indicated you qualify for free meals, then no application is needed. If any children in your</li> </ol> |  |  |  |